# HOW TO COMPLETE AND SUBMIT A DAM COMPLIANCE REPORT USING VIRTUAL FRONTCOUNTERBC (vFCBC)

## 3 Ways to Access the vFCBC Portal to Complete a Report Submission:

- <u>By PDF letter with Response URL</u>: Click on the Response URL hyperlink in the letter you received from the Comptroller of Water Rights (or if Petroleum and Natural Gas sector dam, BC Energy Regulator Engineer) requesting you to complete an annual dam compliance report. This letter was attached as a PDF document to an email from *dam.safety@gov.bc.ca*.
- 2) <u>By paper letter with Response URL</u>: In the internet browser URL command line, type the Response URL address exactly as it appears in the letter you received from the Comptroller of Water Rights (or if Petroleum and Natural Gas sector dam, BC Energy Regulator Engineer) requesting you to complete an annual dam compliance report.
- 3) <u>Navigate online</u>: If you do not have the hyperlink or URL available, you can navigate to the reporting application through the FrontCounter BC website.

## Have Ready to Use:

- > Computer with an internet browser.
- Basic, Personal or Business BCeID. Applying with a BCeID is recommended because it saves time and allows you to save your progress should you need to return to the report later.
- Letter from Comptroller of Water Rights (or if Petroleum and Natural Gas sector dam, BC Energy Regulator Engineer) requesting you to complete an annual dam compliance report which contains the Response URL, Job Number and Dam File Number(s).

## Step-by-Step Instructions for Completing and Submitting Annual Dam Compliance reports:

| Access vFCBC Using a Response URL                        | 2   |
|----------------------------------------------------------|-----|
| Navigate to vFCBC via FrontCounterBC Website             | 3   |
| Complete a Dam compliance report With or Without a BCeID | . 6 |
| Manage your Dam Compliance Report                        | .17 |
| Respond to a Request for More Information                | .20 |
| Troubleshooting                                          | .21 |

# Access vFCBC Using a Response URL

 If you received an emailed information request, click the Response URL in the letter attached to the email. You will arrive at this acknowledgement page. Clicking here will take you to Step 1 Introduction of the Dam Safety Report Submission process (see below).

| Strust virtual FrontCounterBC                                                                                                    |                     |
|----------------------------------------------------------------------------------------------------|---------------------|
| B.C. Home                                                                                                    | Exit this e-service |
| Receive Notification for Information Request                                                                                                    |                     |
| Thank you for acknowledging receipt of an email for Dam Number D810203-00 on Information Request 107240.<br>To begin your application, please click <u>here</u> . |                     |
|                                                                                                    | Тор                 |

2) If you received your information request by letter, type the Response URL provided in your letter into your internet browser. This will take you to Step 1 Introduction of the Dam Safety Report Submission process. This page contains important information regarding the report submission process as well as the option to complete your report using your BCeID.

| Dam Safety Report Submission                                                                                                    |                                                                                                    |
|----------------------------------------------------------------------------------------------------|----------------------------------------------------------------------------------------------------|
| itep 1 - Introduction 2 3 4 5 6 7 Comp                                                                                                    |                                                                                                    |
|                                                                                                    | lato                                                                                                    |
|                                                                                                    |                                                                                                    |
| New Dam Safety Report Submission                                                                                                    |                                                                                                    |
| Start your report                                                                                                    |                                                                                                    |
| Thank you for taking the time to process your Dam Safety Report. Pla<br>process.                                                                                                    | ease review the below notices for more information regarding the report submiss                                                                                                    |
| <ul> <li>If you received an information requiset to complete a report for<br/>If this is an Anual Self-Report submission required by the Con<br/>sector dams, follow the instructions provided in the order leter-initi<br/>If you would like to submit information regarding your Dam Safet<br/>If you have any questions or concens regarding your Dam Safet<br/>If you have any questions or concens regarding your report si<br/>dam.safety@prov.bc.ca. or contact the Dam Safety Resource Specialis<br/>Bhuyan by email at <u>pour bhuyan@bc-exca</u> or by phone at (250) 980-<br/>If you are accessing this site for the first time, please enter you<br/>submission process. Note, you can complete this report submission<br/>a later time.</li> <li>If you are accessing this site via your BCeID account, please cli<br/>About the Online Applications</li> <li>A Red Asteriak <sup>+</sup> Indicates a mandatory field; however, most di<br/>be required to fill in the mandatory fields before submission.<br/>Use the Review Application button to generate a list of the mis<br/>if you used a BCeID to sign in, use the Save Application button<br/>Recommended browsers for this application: Chrome, Microsoft Edgr<br/>your browser and if issues persist, try a different browser.</li> </ul> | Your dam(s), please follow the instructions provided in the correspondence.<br>mptroller of Water Rights, or the Engineer for all petroleum and natural gas (PN<br>ating this request and review the <u>Pre-Application Guide</u><br>ating this request and review the <u>Pre-Application Guide</u><br>the other than a solid to be humber you can still proceed with an online report<br>by Officer. Refer to the <u>Dam Safety Weshitz</u> for contact information.<br>Unmission please contact the <u>Dam Safety Vector</u> directly by email at<br>t, Kevin Lee, by phone at (604) 586-4442. For the PNG sector dams, contact Gouri<br>4053.<br>If ScalD information below to log on to your account and begin the report<br>without a BCeID, however, you will be unable to save your progress and continue<br>ick the Proceed button below to continue with your report.<br>In onot require immediate entry to move forward in the reporting process. You will<br>ssing mandatory fields that you must go back to.<br>frequently to ensure you don't lose information.<br>e and Safari if you are experiencing issues, ensure you are using the latest version |
| Applying without a BCeID means that if you leave your<br>computer for a long time without submitting your<br>application, all information you have entered will be                                                                                                    | BCeID                                                                                                    |
| lost. There is no way to stop and then continue later<br>unless you sign in with a BCeID.                                                                                                    | APPLY WITH YOUR BCEID                                                                                                    |
| APPLY WITHOUT BCEID                                                                                                    |                                                                                                    |
|                                                                                                    | What is a BCeID? Why should I get one?<br>Learn more about the BCeID                                                                                                    |
|                                                                                                    |                                                                                                    |
|                                                                                                    |                                                                                                    |

# Navigate to vFCBC via FrontCounterBC Website

 <u>Click here to access FrontCounter BC</u> (or type www.frontcounterbc.gov.bc.ca in the internet browser URL command line and press enter on keyboard).

#### Click on START a Natural Resource Application.

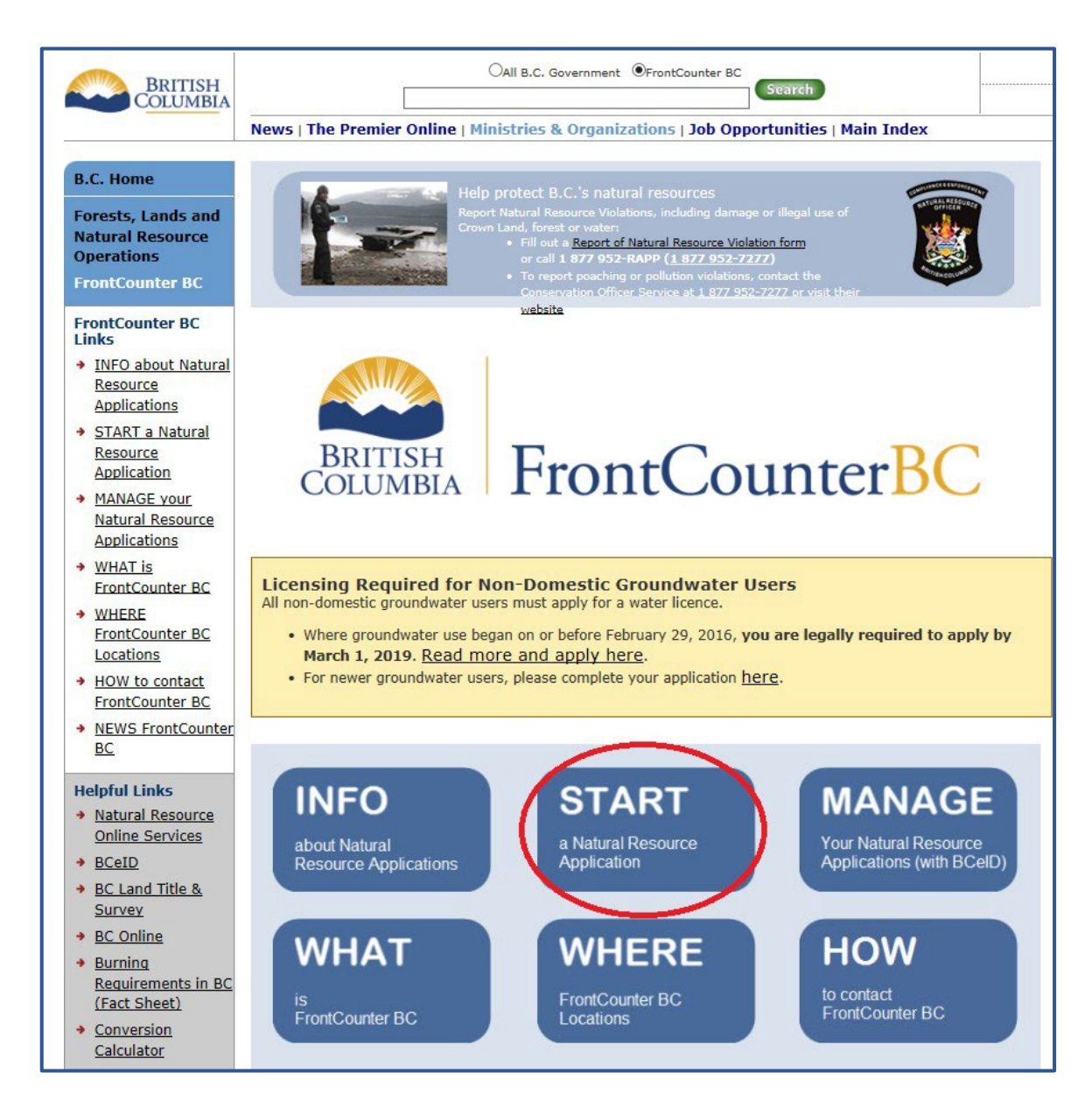

2) On the Natural Resource Applications page, click on Dam Safety:

| BRITISH<br>COLUMBIA                                                         | OAll B.C. Government OFrontCounter BC                                                             |
|-----------------------------------------------------------------------------|---------------------------------------------------------------------------------------------------|
|                                                                             | News   The Premier Online   Ministries & Organizations   Job Opportunities   Main Index           |
| B.C. Home<br>Forests, Lands and<br>Natural Resource<br>Operations           | BRITISH<br>COLUMBIA FrontCounterBC                                                                |
| FrontCounter BC                                                             | Natural Resource Applications                                                                     |
| FrontCounter BC<br>Links                                                    | FrontCounter BC offers you easy access to 120 applications all over the natural resources sector. |
| <ul> <li>INFO about Natural<br/><u>Resource</u><br/>Applications</li> </ul> | Search by Name / Keyword                                                                          |
| <ul> <li>START a Natural<br/><u>Resource</u><br/>Application</li> </ul>     | Gearch                                                                                            |
| <ul> <li>MANAGE your<br/>Natural Resource<br/>Applications</li> </ul>       | Browse by Topic                                                                                   |
| WHAT is     FrontCounter BC                                                 | Agriculture                                                                                       |
| WHERE     FrontCounter BC     Locations                                     | Angling and Fishing Licences Archaeology                                                          |
| HOW to contact     FrontCounter BC                                          | Crown Land Use                                                                                    |
| <u>NEWS FrontCounter</u> <u>BC</u>                                          | Dam Safety                                                                                        |
| Helpful Links                                                               | Environment                                                                                       |
| <ul> <li><u>Natural Resource</u></li> <li><u>Online Services</u></li> </ul> | Fish & Wildlife                                                                                   |
| → <u>BCeID</u>                                                              | Forests                                                                                           |
| <ul> <li>BC Land Title &amp;<br/>Survey</li> </ul>                          | Hunting/Limited Entry Hunt                                                                        |
| → <u>BC Online</u>                                                          | Mines                                                                                             |
| <ul> <li>Burning<br/><u>Requirements in BC</u><br/>(Fact Sheet)</li> </ul>  | BC Parks - Park Use Permit                                                                        |
| <ul> <li><u>Conversion</u></li> <li><u>Calculator</u></li> </ul>            | Roads / Highways                                                                                  |
| Discovery Tool                                                              | Rural Development                                                                                 |
| <ul> <li>Water Drawing</li> <li><u>Tutorial</u></li> </ul>                  | Water                                                                                             |

3) Click on the Apply Now button on the Dam Safety – Annual Dam Compliance Report webpage:

| COLUMBIA Natural Resource Online Services                                                                                                    | <u>Login</u>      |
|----------------------------------------------------------------------------------------------------|-------------------|
| Home Explore by Activity Explore by Location Application List Manage Applications Sign Up FAQs About Us Contact Us                                                                                                    |                   |
| Dam Safety - Annual Dam Status Report                                                                                                    |                   |
| Overview     What you need to apply     What happens after you apply     Unks     Tips for a successful application                                                                                                    |                   |
| Overview                                                                                                    |                   |
| Owners of dams with a failure consequence classification of high, very high, and extreme are required to submit an annual dam status report to the Dam Safety Program. Dan officers use this annual dam status information to assess compliance between dam safety audits, ensure information in the provincial dam database is current, and help dam or address any emerging dam safety issues. | n safety<br>wners |
| The Dam Safety Program will send a letter to dam owners in December 2018 requesting them to complete their annual dam status reports by March 1, 2019.<br>Contact FrontCounter BC                                                                                                    |                   |

4) The next screen will be *Step 1 Introduction of the Dam Safety Report Submission* process.

The following section of this guide will provide steps on how to complete the dam compliance report with, and without, a **BCeID**.

| RITISH<br>LILMBAN <i>virtual</i> FrontCounterBC                                                                                                    |                                                                                                    |
|----------------------------------------------------------------------------------------------------|----------------------------------------------------------------------------------------------------|
| Home                                                                                                    | Exit this e-sen                                                                                                    |
| Dam Safety Report Submission                                                                                                    | plete                                                                                                    |
| New Dam Safety Report Submission         Start your report         Thank you for taking the time to process your Dam Safety Report. Pl process.         IMPORTANT NOTICES ABOUT THIS REPORT SUBMISSION:         • If you received an information request to complete a report for         • If this is an Annual Self-Report submission required by the Co sector dams, follow the instructions provided in the order letter initi         • If you would like to submit information regarding your dam a submission; however, it is recommended you contact your Dam Safety (Pgov.bc.ca, or contact the Dam Safety Resource Specialis Bhuyan by email at gouri.bhuyan@bc-er.ca or by phone at (250) 980         • If you are accessing this site for the first time, please enter you submission process. Note, you can complete this report submission a later time.         • If you are accessing this site via your BCeID account, please cli         About the Online Application:         • Use the Review Application button to generate a list of the mit         • If you used a BCeID to sign in, use the Save Application button         Recommended browsers for this application: Chrome, Microsoft Edg your browser and if issues persist, try a different browser. | lease review the below notices for more information regarding the report submissio<br>r your dam(s), please follow the instructions provided in the correspondence.<br>mptroller of Water Rights, or the Engineer for all petroleum and natural gas (PNG)<br>lating this request and review the <u>Pre-Application Guide</u><br>nd do not have a 6 digit Job Number you can still proceed with an online report<br>ty Officer. Refer to the <u>Dam Safety Website</u> for contact information.<br>Jubmission please contact the Dam Safety Section directly by email at<br>it, Kevin Lee, by phone at (604) 586-4442. For the PNG sector dams, contact Gouri<br>+6059.<br>ur BCeID information below to log on to your account and begin the report<br>without a BCeID, however, you will be unable to save your progress and continue at<br>ick the Proceed button below to continue with your report. |
| Applying without a BCeID means that if you leave your<br>computer for a long time without submitting your<br>application, all information you have entered will be<br>lost. There is no way to stop and then continue later<br>unless you sign in with a BCeID.<br>APPLY WITHOUT BCEID                                                                                                    | BCCID  APPLY WITH YOUR BCEID  What is a BCeID? Why should I get one? Learn more about the BCeID                                                                                                    |
|                                                                                                    | 6                                                                                                    |

# Complete a Dam Compliance Report With or Without a BCeID

1) If you have an *existing* BCeID, click on the APPLY WITH YOUR BCEID button and follow the prompts to enter your UserID and Password.

| lome                                                                                                    | Exit this e-s                                                                                                    |
|----------------------------------------------------------------------------------------------------|----------------------------------------------------------------------------------------------------|
| Dam Safety Report Submission                                                                                                    |                                                                                                    |
|                                                                                                    |                                                                                                    |
| tep 1 - Introduction 2 3 4 5 6 7 0                                                                                                    | Complete                                                                                                    |
| New Dam Safety Report Submission                                                                                                    |                                                                                                    |
| Start your report                                                                                                    |                                                                                                    |
| Thank you for taking the time to process your Dam Safety Rep<br>process.                                                                                                    | ort. Please review the below notices for more information regarding the report submi                                                                                                    |
| If this is an Annual Self-Report submission required by<br>sector dams, follow the instructions provided in the order lett<br>If you would like to submit information regarding your<br>submission; however, it is recommended you contact your Da<br>If you have any questions or concerns regarding your re<br>dam safety@ecvbc.c.g. or contact the Dam Safety Resource Si<br>Bhuyan by email at <u>ouri hown@bc-erc.g</u> or by phone at [C2]<br>If you are accessing this site for the first time, please er<br>submission process. Note, you can complete this report subm<br>a later time.<br>If you are accessing this site via your BCeID account, pli<br>About the Online Application:<br>A Red Asterisk <sup>a</sup> indicates a mandatory fields hore submission<br>Use the Review Application button to generate a list of<br>If you used a BCeID to sign in, use the Save Application<br>Recommended browsers for this application: Chrome, Micros | The Comptroller of Water Rights, or the Engineer for all petroleum and natural gas (P)<br>er initiating this request and review the <u>Pre-Application Guide</u><br>dam and do not have a 6 digit to b Number you can still proceed with an online report<br>m Safety Officer. Refer to the <u>Dam Safety Website</u> for contact information.<br>sport submission please contact the Dam Safety Section directly by email at<br>pecialist, Kevin Lee, by phone at (604) S86-4442. For the PNG sector dams, contact Gou<br>(9) 990-6039.<br>ther your SCeID information below to log on to your account and begin the report<br>isision without a BCeID, however, you will be unable to save your progress and continu<br>ease click the Proceed button below to continue with your report.<br>most do not require immediate entry to move forward in the reporting process. You va-<br>tute missing mandatory fields that you must go back to.<br>button frequently to ensure you don't lose information.<br>oft Edge and Safari if you are experiencing issues, ensure you are using the latest version. |
| Applying without a BCeID means that if you leave your<br>computer for a long time without submitting your<br>application, all information you have entered will be<br>lost. There is no vay to stop and then continue later<br>unless you sign in with a BCeID.                                                                                                    | BCCID  APPLYWITH YOUR BCEID  What is a BCeID? Why should I get one? Learn more about the BCeID                                                                                                    |
|                                                                                                    |                                                                                                    |
|                                                                                                    |                                                                                                    |

| Log in with BC <b>e</b> ID                            |  |
|-------------------------------------------------------|--|
| User ID<br>Use a Business, Personal or Basic<br>BCelD |  |
| Password                                              |  |
| Continue Forgot your user ID or password?             |  |
| No account?<br>Register for a BCeID                   |  |

You may encounter a *BCeID* Account Activity page, so you can review your past activity for security purposes. Once reviewed, click the **Continue** button.

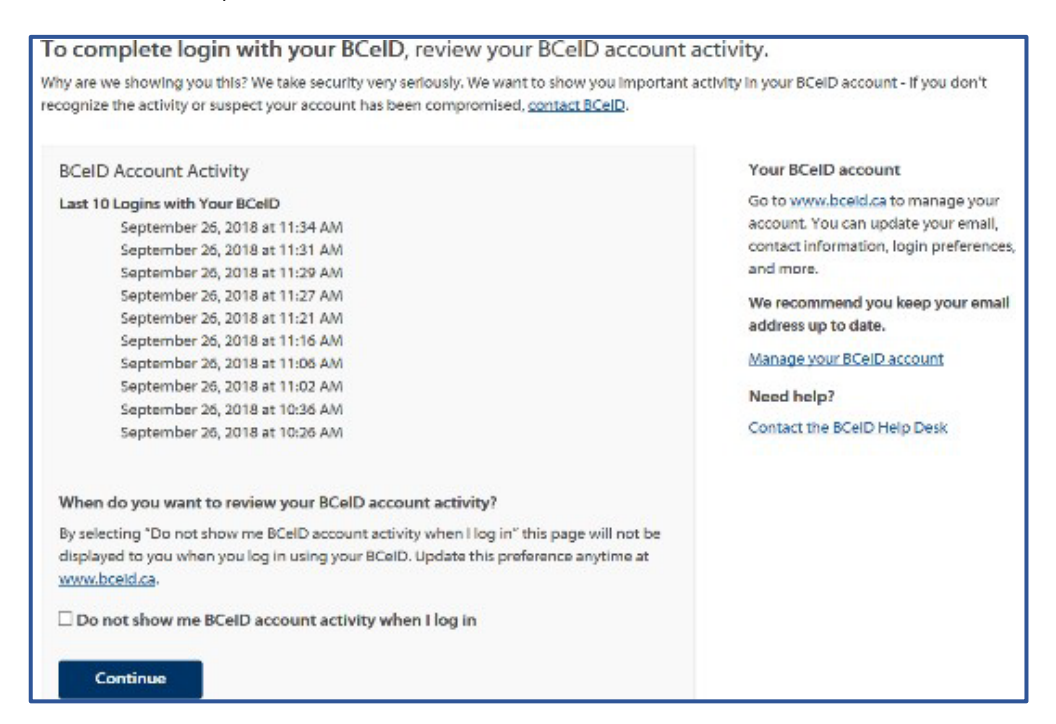

If you are completing this report *without* a BCeID, you will click APPLY WITHOUT BCEID.

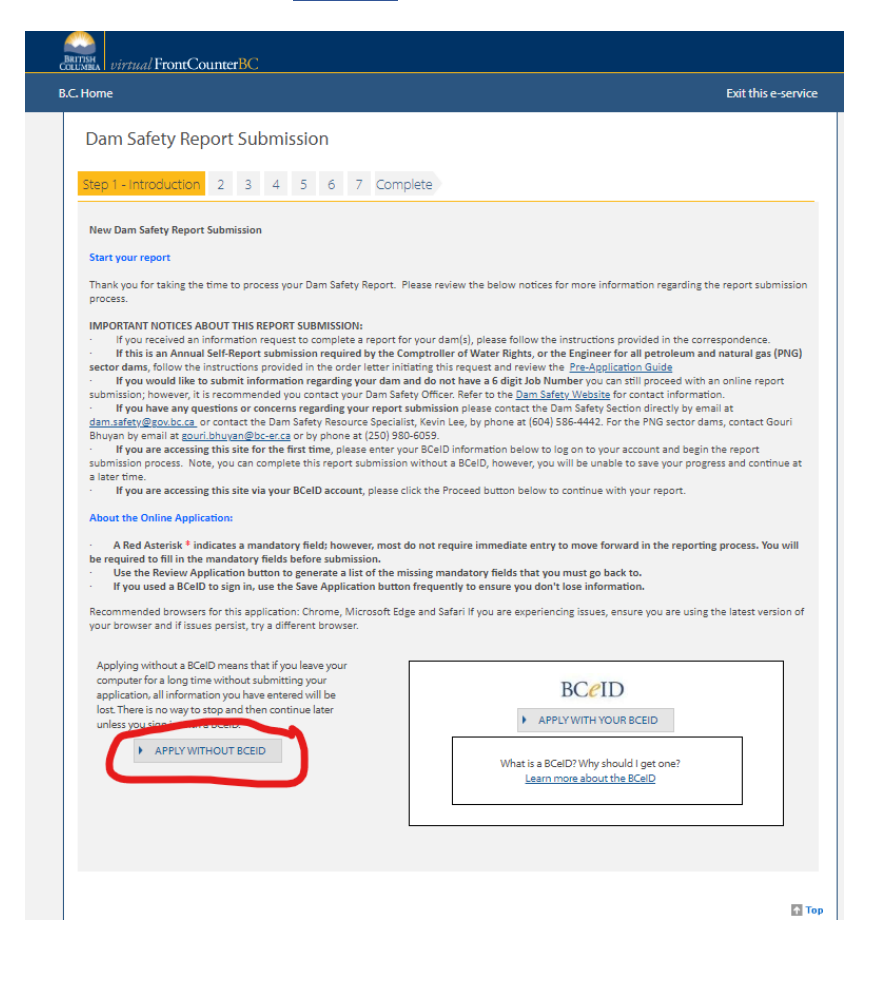

Page 7 of 21

The next screen is a verification code for security purposes. Once you enter the characters, be sure to click the Next button. *If you press the Enter button on your keyboard, it will regenerate a new code for you to enter.* 

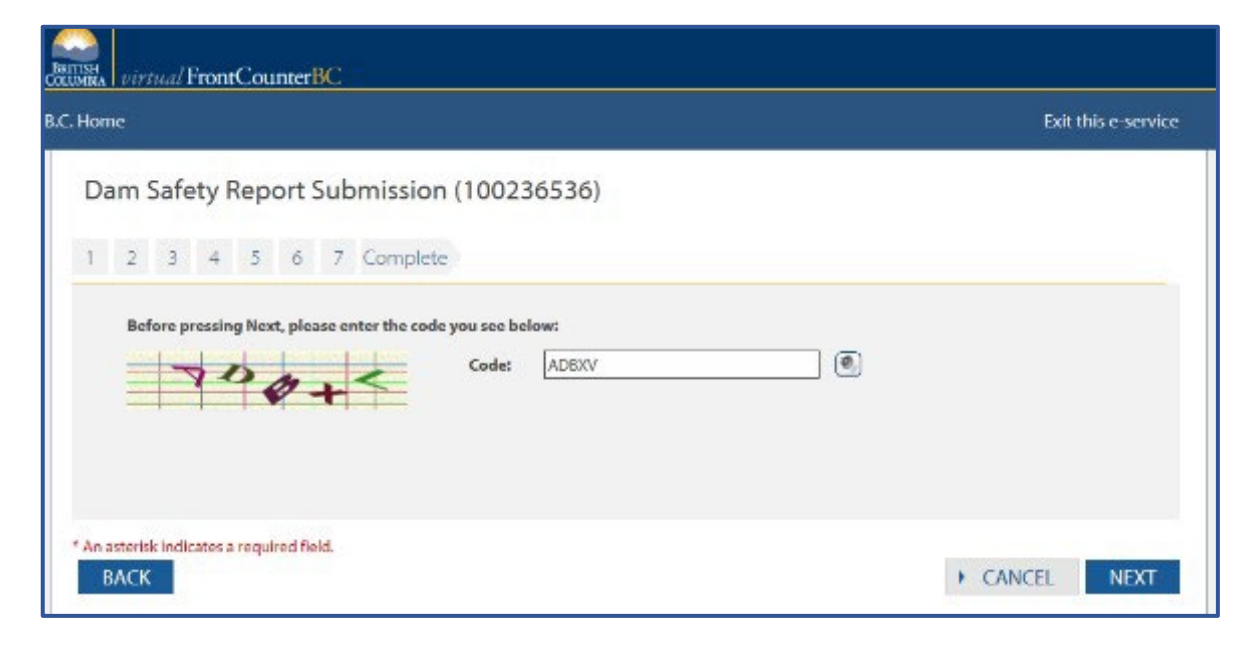

2) Clicking the Next button takes you to Step 2 Technical Information page. This stage is where you determine whether this report submission is due to an information request. This is the case according to the Comptroller of Water Rights' or BC Energy Regulator's Letter you have received. Select Yes. A box will open up to prompt you to enter the Information Request Job Number. Entering it and clicking the Verify button to validate the entry. A validation message will appear indicating the number is valid.

| 1 Step 2 - Technical Information 3 4 5                                                                                                    | 6 7                    | Complete                    |        |                  |        |
|----------------------------------------------------------------------------------------------------|------------------------|-----------------------------|--------|------------------|--------|
| Please indicate whether this Report Submission is due to an <i>Info</i><br>*Is this Report Submission due to an Information Request?<br>*Please enter the Information Request Job Number:<br>Request Type: Dam Safety Annual Self-Report | rmation Requ<br>7<br>7 | est.<br>(e) Yes<br>(126061) | O No   | VERIFY           |        |
| *Please enter the Dam File Number (ex. D123456):  REVIEW REPORT  PRINT PAGE                                                                                                    | •                      | ·                           |        | VERIFY           |        |
| n asterisk indicates a required field.<br>BACK                                                                                                    |                        |                             | CANCEL | SAVE APPLICATION | N NEXT |

3) It will then prompt you to enter the dam file number which is found in the Letter. Enter the first 6 digits of the dam file number and click Verify. If the number is correct, a message will appear to validate it and a selection of dam(s) with the same 6 digits will appear. Select the appropriate dam(s) and click Next.

| 1 Ste                                             | p 2 - Technical Informa                                                                                                    | ation 3 4 5 6                                                                         | 7 C                           | omplete                                                                                               |                                                                        |             |   |
|---------------------------------------------------|----------------------------------------------------------------------------------------------------|---------------------------------------------------------------------------------------|-------------------------------|----------------------------------------------------------------------------------------------------|------------------------------------------------------------------------|-------------|---|
| Please indic                                      | cate whether this Report Su                                                                                                    | bmission is due to an <i>Informati</i>                                                | ion Reques                    | st.                                                                                                   |                                                                        |             |   |
| *Is thi                                           | is Report Submission due to                                                                                                    | an Information Request?                                                               | 2                             | ● Yes ○ No                                                                                            |                                                                        |             |   |
| *Pleas                                            | se enter the Information Re                                                                                                    | quest Job Number:                                                                     | 2                             | 126061                                                                                                | VERIFY                                                                 |             |   |
| Requ                                              | uest Type: Dam Safety                                                                                                    | Annual Self-Report                                                                    |                               |                                                                                                    |                                                                        |             |   |
|                                                   |                                                                                                    |                                                                                       |                               | You have entered a vi                                                                                 | alid Information Request Job                                           | Number      |   |
|                                                   |                                                                                                    |                                                                                       |                               |                                                                                                    |                                                                        |             |   |
|                                                   |                                                                                                    |                                                                                       |                               |                                                                                                    |                                                                        |             |   |
|                                                   |                                                                                                    |                                                                                       |                               |                                                                                                    |                                                                        |             |   |
| *Pleas                                            | se enter the Dam File Numb                                                                                                    | er (ex. D123456):                                                                     | 0 D                           | 210139                                                                                                | VERIFY                                                                 |             |   |
| *Pleas<br>Dam                                     | se enter the Dam File Numb<br>n Name: Lind Creek                                                                               | er (ex. D123456):                                                                     | 2 D                           | 210139                                                                                                | VERIFY                                                                 |             |   |
| *Pleas<br>Dam                                     | se enter the Dam File Numb<br>n Name: Lind Creek                                                                               | er (ex. D123456):                                                                     | 2 D                           | 210139<br>Dam File Number sur                                                                         | VERIFY                                                                 |             |   |
| *Pleas<br>Dam                                     | se enter the Dam File Numb<br>n Name: Lind Creek                                                                               | ver (ex. D123456):                                                                    | <b>2</b> D                    | 210139<br>Dam File Number su                                                                          | VERIFY                                                                 |             |   |
| *Pleas<br>Dam                                     | se enter the Dam File Numb<br>n Name: Lind Creek<br>ng dam(s) are associated wit                                               | er (ex. D123456):                                                                     | P and Dam                     | 210139<br>Dem File Number su                                                                          | verified<br>ccessfully verified<br>ct the dam(s) you are rep           | porting on. | • |
| *Pleas<br>Dam                                     | se enter the Dam File Numb<br>n Name: Lind Creek<br>ng dam(s) are associated wit<br>Dam Name                                   | ver (ex. D123456):<br>h this Information Request job<br>Dam File Number               | D                             | 210139<br>Dem File Number sur<br>File Number. Please seler<br>m Owner Name                            | VERIFY<br>ccessfully verified<br>ct the dam(s) you are rep<br>Status   | porting on. | • |
| +Pleas<br>Dam                                     | se enter the Dam File Numb<br>In Name: Lind Creek<br>ang dam(s) are associated with<br>Dam Name<br>Lind Creek                  | ver (ex. D123456):<br>h this Information Request job<br>Dam File Number<br>D210199-00 | D     and Dam     D     Cit   | 210139<br>Dem File Number su<br>File Number. Please selet<br>m Owner Name<br>ty of Greenwood (33443)  | verified<br>ccessfully verified<br>ct the dam(s) you are rep<br>Status | Porting on. |   |
| *Pleas<br>Dam                                     | se enter the Dam File Numb<br>n Name: Lind Creek<br>ang dam(s) are associated with<br>Dam Name<br>Lind Creek                   | ver (ex. D123456):<br>h this Information Request job<br>Dam File Number<br>D210139-00 | D<br>and Dam<br>Dai<br>Cit    | 210139<br>Dam File Number sur<br>File Number, Please selec<br>m Owner Name<br>ty of Greenwood (33443) | VERIEY<br>ccessfully verified<br>tt the dam(s) you are rep<br>Status   | orting on.  |   |
| Please     Dam     Dam     Pe followin     REVIEV | se enter the Dam File Numb<br>IN Name: Lind Creek<br>ang dam(s) are associated with<br>Dam Name<br>Lind Creek<br>W REPORT      | ver (ex. D123456):<br>h this Information Request job<br>Dam File Number<br>D210139-00 | D     and Dam     Dai     Cit | 210139<br>Dem File Number sur<br>File Number, Please seler<br>m Owner Name<br>ty of Greenwood (33443) | VERIEY<br>ccessfully verified<br>tt the dam(s) you are rep<br>Status   | norting on. |   |
| Please     Dam     re followin     REVIEV         | se enter the Dam File Numb<br>IN Name: Lind Creek<br>ang dam(s) are associated with<br>Dam Name<br>Lind Creek<br>W REPORT      | er (er. D123456):<br>h this Information Request job<br>Dam File Number<br>D210139-00  | D                             | 210139<br>Dem File Number sur<br>File Number, Please selec<br>m Owner Name<br>ty of Greenwood (33443) | VERIEY ccessfully verified ct the dam(s) you are rep Status            | norting on. |   |
| Please     Dam     Dam     REVIEV     PRINT       | se enter the Dam File Numb<br>Name: Lind Creek<br>ang dam(s) are associated with<br>Dam Name<br>Lind Creek<br>W REPORT<br>PAGE | er (er. D123456):<br>h this Information Request Job<br>Dam File Number<br>D210139-00  | D                             | 210139<br>Dem File Number su<br>File Number. Please selec<br>im Owner Name<br>ty of Greenwood (33443) | VERIEY                                                                 | porting on. |   |
| Print     PRINT                                   | se enter the Dam File Numb<br>Name: Lind Creek<br>Ing dam(s) are associated with<br>Dam Name<br>Lind Creek<br>W REPORT<br>PAGE | er (er. D123456):<br>h this Information Request job<br>Dam File Number<br>D210139-00  | D<br>and Dam<br>Date          | 210139<br>Dem File Number sul<br>File Number, Please selec<br>m Owner Name<br>ty of Greenwood (33443) | VERIEY                                                                 | norting on. |   |

4) The next window will display several questions that form the dam compliance report. Questions marked with a red \* asterisk are mandatory questions. NOTE: Some of the questions are conditional and will lead to other questions that will appear depending on the responses selected.

| Dam Safety Report Submission (100420941                                                                                                    | )                                                                                                    |
|----------------------------------------------------------------------------------------------------|----------------------------------------------------------------------------------------------------|
| 1         Step 2 - Technical Information         3         4         5         6                                                                                                    | 7 Complete                                                                                                    |
| The below questions are related to the Information Request job number<br>in your Information Request package. For more information, see the Cor<br>submission is not related to an Information Request job, please add any | provided. Before completing, please read the information sheet that was included<br>mpliance and Enforcement section of the Dam Safety Website. If this report<br>comments related to your submission in the field below. |
| *1 - Has your Formal Inspection for 2023 been completed?                                                                                                    | O <sub>Yes</sub> O <sub>No</sub>                                                                                                    |
| *2 - Did you undertake regular Site Surveillance?                                                                                                    | O <sub>Yes</sub> O <sub>No</sub>                                                                                                    |
| *3 - Have any dam safety concerns been identified in 2023?                                                                                                    | O Yes O No                                                                                                    |
| *4 - Has a Dam Safety Review, as per the Dam Safety Regulation Schedule<br>2 requirement, been conducted by a Qualified Professional Engineer?                                                                             | (None)                                                                                                    |
| *5a - Is your Operations, Maintenance and Surveillance Manual current?                                                                                                    | O Yes O No                                                                                                    |
| 5b - What year was the Manual last updated, or if the original Manual is still of being used, what year was it created?                                                                                                    |                                                                                                    |
| *6a - Is the dam being operated under an up-to-date Dam Emergency Plan<br>(DEP) that was accepted by a dam safety officer?                                                                                                 | ⊖ <sub>Yes</sub> ⊖ <sub>No</sub>                                                                                                    |
| 6b - What year was the DEP last updated, or if the original DEP is still being used, what year was it created?                                                                                                    |                                                                                                    |
| *6c - Have you submitted the required DEP information to the local<br>emergency authority?                                                                                                    | ⊖ <sub>Yes</sub> ⊖ <sub>No</sub>                                                                                                    |
| *6d - Is the emergency contact information in your DEP up-to-date?                                                                                                    | ⊖ <sub>Yes</sub> ⊖ <sub>No</sub>                                                                                                    |
| *7 - Has there been any land use development downstream of your dam in<br>2023 that might affect the failure consequence classification of your dam?                                                                       | ⊖ <sub>Yes</sub> ⊖ <sub>No</sub>                                                                                                    |
| 8 - Are there any other comments or suggestions related to dam safety?                                                                                                    |                                                                                                    |
| *9 - Is there a change in contact information for this dam?                                                                                                    | ∫ ⊖ <sub>Yes</sub> ⊖ <sub>No</sub>                                                                                                    |
| Additional Comments:                                                                                                    |                                                                                                    |
| REVIEW REPORT                                                                                                    |                                                                                                    |
| PRINT PAGE                                                                                                    |                                                                                                    |
| An asterisk indicates a required field.<br>BACK                                                                                                    | CANCEL SAVE APPLICATION NEXT                                                                                                    |

## For clarification of the questions, see the following:

(1) Formal Inspection is defined in the Dam Safety Regulation (Regulation) as "a thorough on-site inspection of the dam and dam site conducted by a person who is an owner of the dam or an agent of an Page 9 of 21

owner of the dam and who is responsible for the safety of the dam". The <u>Inspection & Maintenance of</u> <u>Dams</u> manual is available on the <u>Dam Safety website</u> and a Dam Inspection & Maintenance course is available through the BC Water & Waste Association (<u>www.bcwwa.org</u>). Many dam owners hire an engineering consultant to inspect their dams, but this is not a requirement. The minimum frequency for formal inspections is annually for high and very-high consequence dams and semi-annually for extreme consequence dams. A formal inspection report must be recorded and kept by the dam owner and must be available for review by the Dam Safety Officer (DSO) on request.

(2) Site Surveillance is defined in the Regulation as "the monitoring of a dam and the area surrounding or adjacent to the dam through visual observation, and if there is instrumentation relating to the dam, through the systematic collection of instrumentation readings and analysis and interpretation of the readings". Site surveillance is usually performed on a weekly basis for all high, very high and extreme consequence dams; see Schedule 2 of the Regulation for the minimum frequency of safety activities. Site surveillance may be conducted at a reduced frequency to suit seasonal conditions (e.g. snow cover); however, these conditions and the reduced frequency must be described in the dam's Operation, Maintenance & Surveillance Manual\*.

(3) Dam Safety Concerns: The DSO is available to discuss any concern you may have about the safety of the dam and can assist you to determine the severity of an issue. A dam owner must report any potential safety hazard to a DSO. Please see section 14, *Hazardous conditions*, and section 15, *Potential safety hazard*, of the Regulation for further actions required by the dam owner.

(4) Dam Safety Reviews (DSRs) are comprehensive formal evaluations by a qualified engineer conducted every 10 years for high and very high consequence dams and every 7 years for extreme consequence dams to determine whether an existing dam meets current engineering standards. DSRs shall be carried out in accordance with the Regulation, EGBC's DSR Guideline and the Canadian Dam Association (CDA) Guideline. A link to the EGBC's DSR Guideline is available at <u>www.egbc.bc.ca</u>. The CDA Guidelines can be purchased at <u>www.cda.ca</u>.

### (5) Operation, Maintenance and Surveillance (OMS) Manual & Dam Emergency Plan (DEP)

**Requirements:** Dam owners are required to have an OMS manual and a DEP. The OMS and DEP must be reviewed and updated at least every 7 years for very high and extreme consequence dams, and at least every 10 years for high consequence dams. For guidance on the required information to submit to the local emergency authority, refer to the <u>Guide & Template for Preparing a Dam Emergency Plan (DEP) in</u> British Columbia available on the Dam Safety website.

(6) Emergency Contact Information: Dam owners are required to annually review and, if necessary, revise the emergency contact information in their DEP, and submit revised information to the DSO and to the local emergency authority.

(7) Downstream Conditions: Dam owners must review conditions downstream of their dams annually and notify the DSO if there are changes (e.g. land development) that might result in a change in the failure consequence classification of the dam.

Dam owners must operate and maintain their dams in accordance with the *Water Sustainability Act* (WSA), the Regulation, any applicable authorization, and any order that is made under the WSA.

\*<u>Note</u>: simplified versions of DEP and OMS for less complex dams may be acceptable (see templates in the Guidebook entitled <u>Inspection & Maintenance of Dams</u>, available on the Dam Safety Website at: (<u>www.gov.bc.ca/damsafety</u>).

Example of completed questions:

| Dam Safety Report Submission (100236541)                                                                                                    |                            |
|----------------------------------------------------------------------------------------------------|----------------------------|
| T Step 2 - Technical montation 5 4 5 6 7 Complete                                                                                               |                            |
| *1a_Has your Formal Inspection for 2018 been completed?                                                                                         | Yes V                      |
| *1b_Did the owner conduct the 2018 Formal Inspection?                                                                                           | No                         |
| 1c_If not the owner, who conducted the Formal Inspection?                                                                                       | Jack Reacher               |
| 1d_Any comments on the 2018 Formal Inspection?                                                                                                  | onitoring gopher burrows   |
| *2a_Did you undertake regular Site Surveillance?                                                                                                | Yes                        |
| 2b_Any comments on Site Surveillance?                                                                                                    | Monthly site vists         |
| *3a_Have any dam safety concerns been identified in 2018?                                                                                       | Yes                        |
| 3b_If Yes, please elaborate on dam safety concerns.                                                                                             | Animal control             |
| *3c_If Yes to dam safety concerns identified, has a plan been prepared to address the safety concerns?                                          | Yes 🗸                      |
| 3d_Any comments on the plan to address dam safety concerns?                                                                                     | fonitoring gopher activity |
| *4a_Has a Dam Safety Review been conducted by a qualified Professional Engineer?                                                                | Yes 🗸                      |
| 4b_If Yes to Dam Safety Review conducted by a Professional Engineer, what year was it completed? (eg. 1956)                                     | 1972                       |
| 5a_In what year was your Operation, Maintenance and Surveillance manual last updated? (eg.1956)                                                 | 1989                       |
| 6a_In what year was your Dam Emergency Plan (DEP) last updated? (eg. 1956)                                                                      | 2001                       |
| *6b_Did you submit the the required information from your DEP to the local emergency authority?                                                 | Yes 🗸                      |
| *6c_Is the emergency contact information in your DEP up-to-date?                                                                                | Yes 🗸                      |
| *7a_Has there been any land use development downstream of your dam in 2018 that might affect the failure consequence classification of your dar | n? Yes V                   |
| 7b_If Yes to downstream development, please elaborate.                                                                                          | New subdivision below      |
| 8a_Are there any other comments or suggestions?                                                                                                 | online is the best         |
| *9a_Did this dam status report information request reach you using the contact information on record?                                           | No V                       |
| 9b_lf not, please provide the correct contact information (including email address):                                                            | Ichilds@yahoo.com          |
| *9c_In the future, do you you prefer being contacted by email or regular mail regarding dam status reporting?                                   | Email                      |
| *9d_In the future, do you prefer to submit a dam status report online or paper form via fax or regular mail?                                    | Online 🗸                   |
| REVIEW APPLICATION     PRINT PAGE                                                                                                    |                            |
| in asterisk indicates a required field. BACK CANCEL                                                                                             | SAVE APPLICATION NEXT      |

\*<u>Note:</u> you can click the <u>Save Application</u> button at any time during the report process.

*If you are using an <u>existing</u> BCeID*, you can then close the web browser and return to your report later (see the Manage Your Dam Compliance Report section below).

If you are <u>not using</u> a BCeID, clicking Save Application will prompt you to obtain a BCeID.

5) Once you have completed the questions and clicked Next, you will be prompted to upload relevant documents to your dam compliance report. This step is only required if you need to provide new or updated documents to the dam safety officer. If you have no documents to upload, you can proceed to the next step.

Under the **Documents to Attach** section you will see a list of all possible documents you can attach. Click the blue **Upload File** button to add documents. A pop-up box will appear that will allow you to enter a description and select the type of document you are uploading. <u>Note</u>: for large documents, there is a limit to the size of the documents that can be uploaded and it is 50Mb. Either break it up into smaller sizes to upload or contact the dam safety staff for alternate delivery method.

As you upload documents, a green checkmark  $\checkmark$  will appear beside the ones you have attached, and you will see a list of the ones attached under the *Upload Your Documents Here* heading. When you are finished uploading documents, click Next.

| ieni | ents To Attach                                                                       |                                                                                                    |                                                                                                    |  |
|------|--------------------------------------------------------------------------------------|----------------------------------------------------------------------------------------------------|----------------------------------------------------------------------------------------------------|--|
|      | Type of Document                                                                     | Description                                                                                                    |                                                                                                    |  |
|      | Ren Frenzen y Canto Strand                                                           | have or updated (required to be undertained anni-<br>troquired to be automated to the dam safety office<br>including the contract sources while explanations<br>required by a dam safety office.                                   | ally) energency context information for a dam,<br>or continuation that no revision is recurrently<br>mice and any other context information                                          |  |
|      | Dan Brengene Plan                                                                    | New or revised (required every 7-10 years) Darri C<br>Changes in the darris failure consequence classifi-<br>dars.                                                                                                    | mergency Plan. Including revisions made due to<br>subter or when all publics have been made to a                                                                                     |  |
|      | User inspection Haport                                                               | Report detailing a thorough, or-site, or formal in-<br>or appropriate owner proprokertative log, owner                                                                                                    | pection of a dam carried out by the dam owner<br>(a ongine oring consultant)                                                                                                    |  |
|      | Dan Ownes' Ocigoda Information                                                       | <ul> <li>For clarity with multiple owners, the design stell to<br/>information required to be automitted to a termas<br/>receivel, provide, and returns contraction and re-</li> </ul>                                             | ener's name, address and other contact<br>fety officer above request. The owners' designate<br>parts related to the data.                                                            |  |
| 1    | Uan Saley Jankow Heport                                                              | Report Supplied every 7.16 years for high, very in<br>providing a data like intriview and safety assessment<br>polymetric data like intriview and safety assessment<br>supprinted to a data, unlikely officer for acceptance       | phand obtaine consequence dans only t<br>fiel a dam prepared by an angleoeting<br>in a dom ariety angles unpared betw                                                                |  |
|      | Failure Consequence Classification Report                                            | Written report on the determination or redeterm<br>the failure consequence dass licates of a dark is<br>only if consequence has changed, or report in re-<br>reference or ego and provide in consequence of                        | nation (required to be undertained entruely) of<br>spatial to be submitted to dark safety officer<br>spaces to a register from a time safety officer for<br>instructions of a class. |  |
|      | Here and masses have structure of a Class                                            | Wy then redden to a dam selety difficer of a propes-<br>submetted at level of days process containing the a                                                                                                    | od investive investigation of a dam, required to be<br>wroam over light on.                                                                                                    |  |
|      | None of Second Activity Data resided, decommensioning Deviction of during operation) | Writeo notice of a proposed removal, decommis<br>decay exponent to be solic atteil to the data safety<br>activity.                                                                                                    | scring, deactivation or cessing operations of a<br>officer of level 10th days prior round attemptie                                                                                  |  |
|      | Notification of Potential Safety Hazard set: Dam                                     | Once assess of a potential sofety based acceleta<br>officer of the potential solety based.                                                                                                    | that date over promptly costly e descendery                                                                                                    |  |
|      | Operation, Maintenance and Surveillance/Vanual                                       | New or revised inequired every 7.10 years) Open<br>dars, including revisions made due to changes in<br>where the stars have been made for a dars.                                                                                  | for. Hontonanco and Survel lance Manual for a the clem's failure consequence clearlifection or                                                                                       |  |
|      | Drive:                                                                               | Please upload any other documents that do NOI applicable to this application.                                                                                                    | the interior of the other types and that are                                                                                                    |  |
|      | Office Data Safety Research and Data                                                 | Any other information, data, reports, or records related to a dam that a dam owner is required to<br>solute to a dam solidly of an a stepping when manager as completely adder. The Water<br>Submedity And Chan Safety Regulation. |                                                                                                    |  |
|      | Kapartion Uler Alleration, Improvement or Replacement                                | Written report datalling the work performed to o<br>to be solar-filled to the dom arkey officer within 5                                                                                                    | endruct alter, improve or replace a dare required<br>O digs after completion                                                                                                    |  |
|      | Report on Revision to DVS and DCP for Dam Attestion. Improvement or Replacement      | Report on Revisions to OMS and DEP for Date Alt                                                                                                    | estern, hereineret in Replacement                                                                                                    |  |
|      | Site Suin-Silkence People                                                            | Report on routine surveillance of a daminducting ensystemeters and exclusion and the reading surveys and                                                                                                    | visual observations of the dam and surrounding<br>interpretations                                                                                                    |  |
| 11   | Provincento Marco                                                                    |                                                                                                    |                                                                                                    |  |
| *1   | and two university cards                                                             | * Characteristics                                                                                                    | Fib-News                                                                                                    |  |
| 1.   | here have been been been been been been been be                                      | - Userpine                                                                                                    | Look de ser                                                                                                    |  |

6) This step is a *Privacy Declaration* for FrontCounter BC. Please review and *check the box* for agreement with the *Privacy Declaration statement*.

| Bernist virtual FrontCounterBC                                                                                                    |                                       |
|----------------------------------------------------------------------------------------------------|---------------------------------------|
| B.C. Home                                                                                                    | Exit this e-service                   |
| Dam Safety Report Submission (100420939)                                                                                                    |                                       |
| 1 2 3 Step 4 - Privacy Declaration 5 6 7 Complete                                                                                                    |                                       |
| PRIVACY NOTE FOR THE COLLECTION, USE AND DISCLOSURE OF PERSONAL INFORMATION                                                                                                    |                                       |
| Personal information is collected by FrontCounter BC under the legal authority of section 26 (c) and 27 (1)(a)(i) of the Freedom of Information and Protection of Private                                                                                                    | cy Act (the Act).                     |
| The collection, use, and disclosure of personal information is subject to the provisions of the Art. The personal information collected by FrontCounter BC will be used<br>inquiry or spatialization(). It may also be abared when mitricitly necessary when partner against that are also subject to the provisions of the Art. The personal information<br>application package may be used for referrals or notifications as required. Personal information may be used by FrontCounter BC for survey purposes. | to process your<br>on supplied in the |
| For more information regarding the collection, use, and/or disclosure of your personal information by FrontCounter BC, please contact FrontCounter BC at 1-877-855-                                                                                                    | -3222 or at:                          |
| FrontCounter BC Program Director<br>FrontCounter BC, Provincial Operation<br>441 Columba Steep<br>Kamiopa, BC V2C 213                                                                                                    |                                       |
| Check here to indicate that you have read and agree to the privacy declaration stated above.                                                                                                    |                                       |
|                                                                                                    |                                       |
| REVIEW REPORT                                                                                                    |                                       |
| PRINT PAGE                                                                                                    |                                       |
|                                                                                                    |                                       |
| BACK CANCEL SAVE APPLICATION                                                                                                    | N NEXT                                |
|                                                                                                    | ↑ Тор                                 |

7) In the Contact Information step, you will input whether this report is being reported for an individual or company/organization.

If you are completing the report using an *existing* BCeID and you are the individual providing this report, select Yes for the question *"Are you the Individual providing this report?"*. Your *BCeID* contact information will automatically be populated. Please note there is an Edit Profile button you can click on to update your *BCeID* contact information.

| Dam Information                                               |                                            |           |            |                        |       |  |
|---------------------------------------------------------------|--------------------------------------------|-----------|------------|------------------------|-------|--|
| <ul> <li>Is this Dam Report<br/>an Individual or C</li> </ul> | t being reported for<br>ompany/Organizatio | n?        | Individual | O Company/Organization | 1     |  |
| * Are you the Indivi                                          | dual Providing this re                     | port?     | Yes        | ONo                    |       |  |
| Contact Informatio                                            | n                                          |           |            |                        |       |  |
| LEGAL NAME                                                    |                                            |           |            |                        |       |  |
| Last Name:                                                    | Matteson                                   |           |            |                        |       |  |
| First Name:<br>Middle Name:                                   | Ann                                        |           |            |                        |       |  |
| Phone:                                                        | (250) 123-1234                             |           |            |                        |       |  |
| Daytime Phone:                                                | () -                                       | Ext       |            |                        |       |  |
| Fanc                                                          | () -                                       |           |            |                        |       |  |
| Email:                                                        | ann.matteson@g                             | low.pc.ca |            |                        |       |  |
| MAILING ADD                                                   | KEDD                                       |           |            |                        |       |  |
| 12 any Anywhere B                                             | C V8V4J4                                   |           |            | EDIT PR                | OFILE |  |
|                                                               |                                            |           |            |                        |       |  |
| REVIEW REPORT                                                 |                                            |           |            |                        |       |  |
| DENT DAC                                                      | F                                          |           |            |                        |       |  |

Page 13 of 21

**If you are completing this report** <u>without</u> a BCeID, you will need to enter all contact information. Providing an email address is recommended as this will allow the system to send you a confirmation email once you submit your report, and it will allow the Dam Safety Officer to contact you quickly if he or she requires additional information.

| 1 2 3 4 Step                                                                                         | 5 - Contact Information 6                                                                                                    | 7 Complete                                                                                                    |
|----------------------------------------------------------------------------------------------------|----------------------------------------------------------------------------------------------------|----------------------------------------------------------------------------------------------------|
| CLIENT INFORMATION <ul> <li>Is this Dam Safety Report</li> <li>an Individual or Compart</li> </ul>   | t being submitted for<br>ny/Organization?                                                                                               | Individual      Company/Organization                                                                                                    |
| * Are you the Individual p<br>Contact Information                                                    | roviding this report?                                                                                                    | ® Yes ○ No                                                                                                    |
| Have you conside<br>A BCeID allows yo<br>only takes a few n<br>Click on 'Save App<br>been completed. | red using a BCeID?<br>In to save your report submission a<br>ninutes to sign up for a free BCeID<br>plication' on the bottom and then a | at any time and return later to complete it or check the status of your submission. It which also allows you to use the same ID for many other government services.<br>on Register to sign up. You will return to this report submission once the sign up has |
| LEGAL NAME     *Last Name:     *First Name:                                                          |                                                                                                    |                                                                                                    |
| Middle Name:<br>*Phone:                                                                              |                                                                                                    |                                                                                                    |
| Daytime Phone:<br>Fax:<br>Email:                                                                     |                                                                                                    | Ext.                                                                                                    |
| * MAILING ADDRESS                                                                                    |                                                                                                    |                                                                                                    |

Once the contact information is correct, click the Next button to proceed.

8) The review step will indicate whether you have any errors that need to be fixed (such as missing information). If there are errors as pictured in the example below, click on the Fix hyperlink to take you back to the applicable screen. Once you have fixed any errors you will see a Congratulations box in green indicating your report is complete, as shown in the second example below.

| 2 3 4 5                                                                                                    | Step 6 - Review 7 Complete                                                                                                    |                       |
|----------------------------------------------------------------------------------------------------|----------------------------------------------------------------------------------------------------|-----------------------|
| Outstanding Issues<br>The following Issues r                                                                                                    | nust be fixed before you can continue with your application.                                                                                                    |                       |
| Ex Yo                                                                                                    | u must provide an answer for "When did you build your dam?".                                                                                                    |                       |
| Review Your Report                                                                                                    |                                                                                                    |                       |
| Rease take a                                                                                                    | minute to review your report using the link to a PDF conv below to                                                                                                    | make sure that you or |
| C. Home                                                                                                    |                                                                                                    | Exit this e-service   |
|                                                                                                    | complete                                                                                                    |                       |
| Congratulationsl The Please follow the inst                                                                                                    | eré are no errors with your report submission.<br>structions below to process with submitting your report.                                                                                                    |                       |
| Congratulations!Th<br>Please follow the Ins<br>Review Your Report                                                                                                    | ere are no errors with your report submitting your report.                                                                                                    |                       |
| Congratulations The<br>Please follow the int<br>Review Your Report<br>1. Click the report link below                                                                                                    | ere are no errors with your report submission.<br>structions below to process with submitting your report.                                                                                                    |                       |
| Congratulations! The<br>Please follow the int<br>Review Your Report<br>1. Click the report link below<br>2. Review the report to ensu                                                                                              | ere are no errors with your report submission.<br>structions below to process with submitting your report.<br>v to view a pdf copy of your report submission document.<br>re you have provided all necessary information and verify the information is accurate and true                                                                                                    |                       |
| Congratulations! The<br>Please follow the in:<br>Review Your Report<br>1. Click the report link below<br>2. Review the report link below<br>3. If any changes are necessi<br>4. After you have finished re<br>Dam Safety Report    | ere are no errors with your report submission.<br>tructions below to process with submitting your report.<br>v to view a pdf copy of your report submission document.<br>re you have provided all necessary information and verify the information is accurate and true<br>ary, go back and edit your information.<br>viewing your information, click Next to continue with the process of submitting your report su  | bmission.             |
| Congratulations The<br>Please follow the inter-<br>Review Your Report<br>1. Click the report link below<br>2. Review the report link below<br>3. If any changes are necess<br>4. After you have finished re<br>Dam Safety Report 2 | ere are no errors with your report submission.<br>structions below to process with submitting your report.<br>vt o view a pdf copy of your report submission document.<br>re you have provided all necessary information and verify the information is accurate and true<br>ary, go back and edit your information.<br>viewing your information, click Next to continue with the process of submitting your report su | bmission.             |
| Congratulations The<br>Please follow the inter-<br>Review Your Report<br>1. Click the report link below<br>2. Review the report to ensu<br>3. If any changes are necess<br>4. After you have finished re<br>Dam Safety Report 2    | ere are no errors with your report submission.<br>structions below to process with submitting your report.<br>vt o view a pdf copy of your report submission document.<br>re you have provided all necessary information and verify the information is accurate and true<br>ary, go back and edit your information.<br>viewing your information, click Next to continue with the process of submitting your report su |                       |

9) In the Review Your Report section, click on the Dam Report hyperlink to review a PDF document summarizing your report.

| Please take a needed and                        | a minute to review your report using the link to a that the information is accurate and true.               | a PDF copy below to make su                                                            | re that you provided all the information                                               |
|-------------------------------------------------|----------------------------------------------------------------------------------------------------|----------------------------------------------------------------------------------------|----------------------------------------------------------------------------------------|
| am Report 🔁                                     |                                                                                                    |                                                                                        |                                                                                        |
|                                                 |                                                                                                    | . The below questions are related to the inform                                        | tion Request icb number provided. Before completine, please read the information sheet |
|                                                 | Dam Safety Report Submission                                                                                | that was included in your Information Reques                                           | package. For more information, see the Compliance and Enforcement section of the       |
| BRITISH                                         | Job Number: 126061                                                                                          | submission in the field below.                                                         | is not related to an information Request job, please add any comments related to your  |
| COLUMBIA                                        | Request Type: Dam Safety Annual Self-Report                                                                 | Question                                                                               | Response                                                                               |
|                                                 |                                                                                                    | 1 - Has your Formal Inspection for 2023<br>been completed?                             | 18                                                                                     |
| CLIENT INFORMATION                              |                                                                                                    | 1a - Did the owner conduct the 2023                                                    | Yes                                                                                    |
| Is this Dam Safety Re                           | port being submitted for Individual                                                                         | 1b - If not the owner, who conducted                                                   |                                                                                        |
| an Individual or Com                            | pany/Organization?                                                                                          | the Formal Inspection?                                                                 |                                                                                        |
| Are you the individua                           | a providing this report? Yes                                                                                | 1C - Any comments on the 2023 Formal<br>Inspection?                                    | Root damage on spillway back                                                           |
| CONTACT INFORMATIK                              | DN                                                                                                    | 2 - Did you undertake regular Site                                                     | Yes                                                                                    |
| nave you considered using                       | a boelor                                                                                                    | 2a - Any comments on Site Surveillance?                                                | Bimonthly surveillance                                                                 |
|                                                 |                                                                                                    | 3 - Have any dam safety concerns been                                                  | Yes                                                                                    |
| A BCeID allows you to save                      | your report submission at any time and return later to complete it or check the status of your submission   | n. It 3a - If Yes to dam safety concerns                                               | leak around lower level outlet                                                         |
| only takes a few minutes to                     | sign up for a free BCeID which also allows you to use the same ID for many other government services.       | identified, please elaborate on dam<br>safety concerns.                                |                                                                                        |
|                                                 |                                                                                                    | 3b - If Yes to dam safety concerns                                                     | Yes                                                                                    |
| Click on 'Save Application'                     | on the bottom and then on 'Register' to sign up. You will return to this report submission once the sign up | address the safety concerns?                                                           |                                                                                        |
| has been completed.                             |                                                                                                    | 3c - If Yes to dam safety concerns<br>identified have the safety concerns for          | Yes                                                                                    |
|                                                 | Novie Los                                                                                                   | the dam been addressed?                                                                |                                                                                        |
| Phone:                                          | 604-586-4442                                                                                                | 3d - Any other comments on the plan to<br>address the safety concerns?                 | See plan                                                                               |
| Daytime Phone:                                  |                                                                                                    | 4 - Has a Dam Safety Review, as per the                                                | Yes                                                                                    |
| Email:                                          | Kevin.Lee@gov.bc.ca                                                                                         | Dam Safety Regulation Schedule 2                                                       |                                                                                        |
| Date of Birth:                                  | 100.10439.153 \$                                                                                            | Qualified Professional Engineer?                                                       |                                                                                        |
| maning mouness.                                 | Surrey British Columbia V3R 1E1                                                                             | 4a - What year was the Dam Safety<br>Review conducted? (express as a diait             | 2016                                                                                   |
|                                                 | Canada                                                                                                    | number. eg. 2016                                                                       |                                                                                        |
| TECHNICAL INFORMAT                              | ION                                                                                                    | 5a - Is your Operations, Maintenance and<br>Surveillance Manual current?               | Yes                                                                                    |
| Is this Report Submissio                        | n due to an Yes                                                                                             | 5b - What year was the Manual last                                                     | 2021                                                                                   |
| Information Request?<br>Please enter the Inform | nation Request 125051                                                                                       | updated, or if the original Manual is still<br>being used, what year was it created?   |                                                                                        |
| Job Number:                                     |                                                                                                    | 6a - Is the dam being operated under an                                                | Yes                                                                                    |
| Request Type:                                   | Dam Safety Annual Self-Report                                                                               | up-to-date Dam Emergency Plan (DEP)<br>that was accented by a dam or fate              |                                                                                        |
| Please enter your Dam I                         | file Number.                                                                                                | officer?                                                                               |                                                                                        |
| Dam File Number:                                | D110000                                                                                                    | 6b - What year was the DEP last updated,<br>or if the original DEP is still being used | 2022                                                                                   |
| The following dams are as:                      | cociated with this Information Request job and Dam File Number. Please select the dam(s) you are reporti    | ng what year was it created?                                                           |                                                                                        |
| on.                                             | an Mantana and Anna and Anna Anna Anna Anna Ann                                                             | 6c - Have you submitted the required                                                   | Yes                                                                                    |
| Selected Da                                     | 10000-00 LA JOIE DAM BC Hydro & Power Authority (64404)                                                     | authority?                                                                             |                                                                                        |
|                                                 |                                                                                                    | 6d - is the emergency contact                                                          | Vec                                                                                    |

| consequence classification of your dam? |                                                                   |
|-----------------------------------------|-------------------------------------------------------------------|
| 7a - Please elaborate on the            | New subdivision construction                                      |
| downstream development.                 |                                                                   |
| 8 - Are there any other comments or     | Looking forward to completing reports on our Low consequence dams |
| suggestions related to dam safety?      |                                                                   |
| 9 - Is there a change in contact        | Yes                                                               |
| information for this dam?               |                                                                   |
| 9a - Please provide the updated correct | Dick Tracy, 250 456-7868, DTracy@bolt.ca                          |
| dam contact information.                |                                                                   |
| Additional Comments:                    | Completed other reports                                           |
|                                         |                                                                   |

PRVACY DECLARATION PRVIACY DTF CONLETTON, USE AND DISCLODUE OF PESCONIX INFORMATION PENTONI INFORMATION Scalender by transformer be under the legal authority of section 26 (c) and 27 (1)(a)(i) of the Freedom of Information and Protection of Philary Act (the Act). The collection, use and disclosure of porceal information is subject to the provisions of the Act. The personal information collected by Fronticounter BC will be used to process your inquiry or application(s)); It may also be shared when strictly necessary with partner agarcies that are also subject to the procisions of the Act. The personal information collected by Fronticounter BC will be used a process your inquiry or application (s); It may also be shared when strictly necessary with partner personal information regulations and the process information may be used by Fronticounter BC for survey purposes. From the information regulation (section, use, and/or disclosure of your personal information by fronticounter BC, presecontect Fronticounter BC at 1-877-455-322 or at:

ter BC Program DirectorFrontCounter BC, Provincial Operation441 Columbia StreetKamloops, BC V2C 2T3

I Check here to indicate that you have read and agree to the privacy declaration stated above.

MPORTANTNOTCES completing this step is the equivalent of your digital signature and it is the final step in submitting your report. Data will be locked down once submitted. Frease review and when ready, click the checkbox below indicating that the information contained in this report is complete and accurate. Click the Submit button to proceed with submitting your report.

DECLARATION  $\ensuremath{\overrightarrow{\Box}}\xspace$  By submitting this report, I declare that the information contained on this form is complete and accurate.

|     | OFFICE USE ONLY |                |                |
|-----|-----------------|----------------|----------------|
| - 1 | Office          | File Number    | Project Number |
|     |                 |                |                |
|     |                 | Disposition ID | Client Number  |
|     |                 |                |                |

Tracking Number: 100420939 Version 1.0 Submitted Date: (waiting for outstanding consent forms and/or payment) Page 3 of 3 10) Once you have reviewed your report and clicked Next, you will advance to the Declaration step where you will declare that the information contained in your report is complete and accurate. Click on the check box to provide your declaration and click Next to proceed.

| Dam Safety Report Submission (100236533)                                                                   |          |      |
|----------------------------------------------------------------------------------------------------|----------|------|
| 1 2 3 4 5 6 Step 7 - Declarations Complete                                                                 |          |      |
| Declaration                                                                                                |          |      |
| By submitting this report form, I, declare that the information contained on this form is complete and acc | urate.   |      |
| PRINTPAGE                                                                                                  |          |      |
| ВАСК                                                                                                    | ► CANCEL | NEXT |

11) After you click Submit Report you will see a Dam Report Confirmation screen providing your vFCBC *Tracking Number* (different from the Job Number found in the Comptroller letter) and other details as well as the link to view your "Completed Dam Report" which you can download and save for your reference.

To submit reports for additional dams, click Submit Another Report to start from the beginning.

If you have logged on with your *BCeID*, then you can click the My Applications button to review all report submissions you have made.

| lome FrontCounter      | BC Start a new My My Profile<br>BC application Applications My Profile | Exit this e-servic |
|------------------------|------------------------------------------------------------------------|--------------------|
| Dam Safety Repo        | rt Submission (100236533)                                              |                    |
| 1 2 3 4 5              | 6 7 Complete                                                           |                    |
| Dam Report Confirmatio | 211                                                                    |                    |
| Tracking Number:       | 100236533                                                              |                    |
| Application Type:      | Dam Safety Report Submission                                           |                    |
| Submitted By:          | Ann Matteson                                                           |                    |
| Date Submitted:        | Dec 10, 2018                                                           |                    |
| Completed Dam Report   | 13                                                                     |                    |
|                        |                                                                        | -                  |

12) You will receive a confirmation email from vFCBC once you submit your report. An example of the email you will receive is below. A copy of your Dam Safety Report Submission will be attached for your records.

| V vFCBC@Front(                                                       | CounterBC.ca                                                                                                    |
|----------------------------------------------------------------------|----------------------------------------------------------------------------------------------------|
| Adams, Iesha RAR:EX                                                  | Dam Safety Report Submission - 100236536 Submission Confirmation                                                                                                    |
| Dam Safety Report Submission 100<br>106 KB                           | 1236556.pdf 🖕                                                                                                    |
| This test email is from a non-pr                                     | oduction system.                                                                                                    |
|                                                                      |                                                                                                    |
|                                                                      |                                                                                                    |
|                                                                      | BRITISH                                                                                                    |
|                                                                      | COLOMBIA                                                                                                    |
| chabod Zootang,                                                      |                                                                                                    |
| We have received your Dam Safe<br>was assigned the following Front   | ty Report Submission. Please find attached a copy of your report submission in PDF format. Your application<br>Counter BC tracking number:                                      |
| 100236536                                                            |                                                                                                    |
| Please quote this number if you n                                    | eed to contact FrontCounter BC regarding technical issues with the website.                                                                                                    |
| If you have any questions or cond<br>dam.safety@gov.bc.ca or contact | terns regarding your report submission, please contact the Dam Safety Section directly by email at<br>the Dam Safety Resource Specialist, Kevin Lee by phone at (604) 586-4442. |
| To expedite your inquiry, please i<br>ommunication from Dam Safety a | nclude your Dam File Number and, if applicable, the 6-digit job number that was in your original c!<br>ind is located at the top of your Dam Safety Report Submission document. |
| ditional Information may be for                                      | und in the Compliance and Enforcement section of the Dam Safety website at www.gov.bc.ca/damsafety                                                                              |
| socioonal miornacon may be for                                       |                                                                                                    |
| ooloonal montadon may be for                                         |                                                                                                    |

## Manage your Dam Compliance Report

If you used a BCeID and saved your report before it was completed, you can follow the steps below to access your saved Dam Compliance Report and complete your submission:

 <u>Click here to access FrontCounter BC</u> (or type www.frontcounterbc.gov.bc.ca in the internet browser URL command line and press enter on keyboard).

Click on MANAGE Your Natural Resource Application (with BCeID)

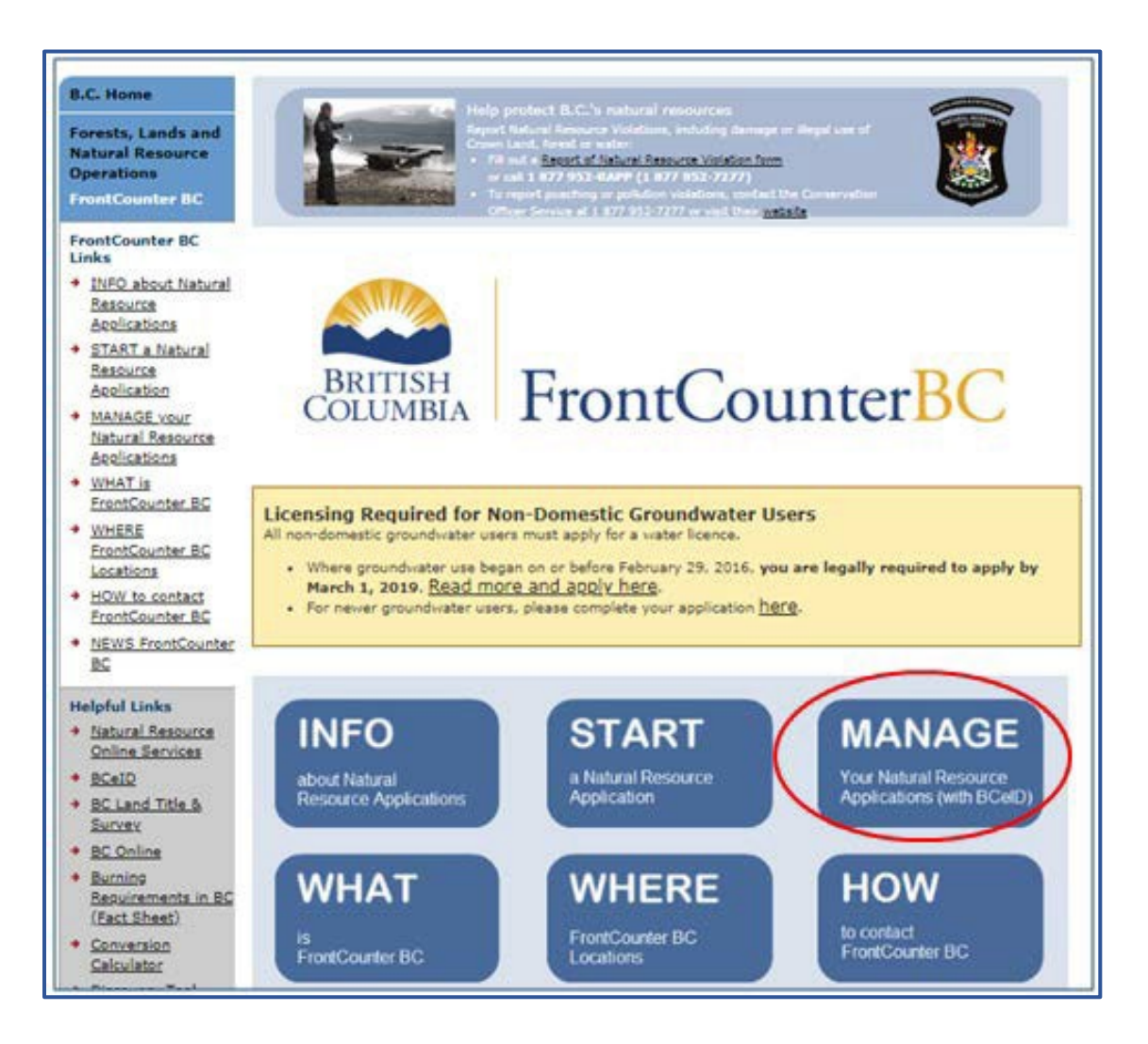

Page 17 of 21

2. Enter your User ID and Password

| Log in with BC <b>e</b> ID                            |  |
|-------------------------------------------------------|--|
| User ID<br>Use a Business, Personal or Basic<br>BCeID |  |
| Password                                              |  |
| Continue                                              |  |
| Forgot your user ID or password?                      |  |
| No account?                                           |  |
| Register for a BCeID                                  |  |

3. Under the My Applications section, look for the report tracking number that you were initially working on. Click the **Open** hyperlink beside the tracking number to continue the report submission process.

| Welcome                                                                         | e                                                                                    |                                                     |                                                                                                  |                   |                                                                                      |                           |             |                                                                                |                                                                                                    |       |
|---------------------------------------------------------------------------------|--------------------------------------------------------------------------------------|-----------------------------------------------------|--------------------------------------------------------------------------------------------------|-------------------|--------------------------------------------------------------------------------------|---------------------------|-------------|--------------------------------------------------------------------------------|----------------------------------------------------------------------------------------------------|-------|
| The followin<br>you require                                                     | ng are your<br>changes to                                                            | personal<br>this info                               | details as per your profile<br>mation.                                                           | . Please er       | nsure you are pro                                                                    | viding your fu            | ull legal i | name. Click t                                                                  | he "Update Profile" butto                                                                                                    | on if |
| Legal Nar                                                                       | me:                                                                                  |                                                     |                                                                                                  |                   |                                                                                      | UPDATE P                  | ROFILE      |                                                                                |                                                                                                    |       |
| Phone:                                                                          |                                                                                      |                                                     |                                                                                                  |                   |                                                                                      |                           |             |                                                                                |                                                                                                    |       |
| Day Time                                                                        | Phone:                                                                               | () -                                                |                                                                                                  |                   |                                                                                      |                           |             |                                                                                |                                                                                                    |       |
| Fax:                                                                            |                                                                                      | () -                                                |                                                                                                  |                   |                                                                                      |                           |             |                                                                                |                                                                                                    |       |
| Email:                                                                          |                                                                                      |                                                     |                                                                                                  |                   |                                                                                      |                           |             |                                                                                |                                                                                                    |       |
|                                                                                 |                                                                                      |                                                     |                                                                                                  |                   |                                                                                      |                           |             |                                                                                |                                                                                                    |       |
| Addresses                                                                       |                                                                                      |                                                     |                                                                                                  |                   |                                                                                      |                           |             |                                                                                |                                                                                                    |       |
| Address:                                                                        |                                                                                      |                                                     |                                                                                                  |                   |                                                                                      |                           |             |                                                                                |                                                                                                    |       |
| Address:                                                                        |                                                                                      |                                                     |                                                                                                  |                   |                                                                                      |                           |             |                                                                                |                                                                                                    |       |
| Address:                                                                        |                                                                                      |                                                     |                                                                                                  |                   |                                                                                      |                           |             |                                                                                |                                                                                                    |       |
| Address:                                                                        | cations                                                                              |                                                     |                                                                                                  |                   |                                                                                      | CATION                    |             | CANCEL (MAT                                                                    |                                                                                                    |       |
| Address:<br>My Appli                                                            | cations                                                                              |                                                     | NEW APPLICATION                                                                                  |                   | AMEND APPLIC                                                                         | CATION                    | • (         | CANCEL / WIT                                                                   | THDRAW APPLICATION                                                                                                    |       |
| Address:<br>Wy Appli<br>Currently                                               | <b>cations</b><br>y Working                                                          | On                                                  | NEW APPLICATION                                                                                  |                   | AMEND APPLIC                                                                         | CATION                    | • (         | CANCEL / WIT                                                                   | THDRAW APPLICATION                                                                                                    |       |
| Address:<br>My Appli<br>Currently<br>Below is a                                 | cations<br>y Working<br>a list of app                                                | On                                                  | NEW APPLICATION that you are currently wo                                                        | king on, a        | AMEND APPLIC                                                                         | CATION                    | ck the O    | CANCEL / WIT                                                                   | THDRAW APPLICATION                                                                                                    |       |
| Address:<br>My Applic<br>Currently<br>Below is a<br>applicatio                  | cations<br>y Working<br>a list of app<br>on.                                         | On<br>lications                                     | NEW APPLICATION that you are currently wo                                                        | king on, a        | AMEND APPLIC                                                                         | CATION                    | ek the O    | CANCEL / WIT                                                                   | THDRAW APPLICATION                                                                                                    |       |
| Address:<br>My Applic<br>Currently<br>Below is a<br>applicatio                  | cations<br>y Working<br>a list of app<br>on.<br>Tracking #                           | On<br>lications                                     | NEW APPLICATION that you are currently wo                                                        | king on, a        | AMEND APPLIC<br>nd have not yet s<br>escription                                      | CATION                    | ck the O    | CANCEL / WIT<br>pen link to co<br>Created Date                                 | THDRAW APPLICATION<br>ontinue working on the<br>Application Expiry Date                                                               |       |
| Address:<br>My Applic<br>Currently<br>Below is a<br>application                 | cations<br>y Working<br>a list of app<br>on.<br>Tracking #<br>100236547              | On<br>lications<br>Type<br>Dam Safe                 | NEW APPLICATION that you are currently wo ty Report Submission                                   | king on, a<br>De  | AMEND APPLIC<br>nd have not yet s<br>escription                                      | CATION                    | ck the O    | CANCEL / WIT<br>pen link to co<br>Created Date<br>Dec 14, 2018                 | THDRAW APPLICATION<br>Intinue working on the<br>Application Expiry Date<br>Mar 14, 2019 (90 days left)                                | ×     |
| Address:<br>My Applic<br>Currently<br>Below is a<br>application<br>Onen<br>Qren | Cations<br>y Working<br>a list of app<br>on.<br>Tracking #<br>100236547<br>100236139 | On<br>lications<br>Dam Safe<br>EMA Was<br>Registrat | NEW APPLICATION that you are currently wo ty Report Submission te Discharge New ion/Notification | iking on, a<br>Du | AMEND APPLIC<br>nd have not yet s<br>escription<br>ode of Practice for Co<br>roducts | CATION<br>submitted. Clin | ck the O    | CANCEL / WIT<br>pen link to co<br>Created Date<br>Dec 14, 2018<br>Oct 10, 2018 | THDRAW APPLICATION<br>Intinue working on the<br>Application Expiry Date<br>Mar 14, 2019 (90 days left)<br>Jan 08, 2019 (25 days left) | ×××   |

4. Click on the Proceed button to continue with the report submission process

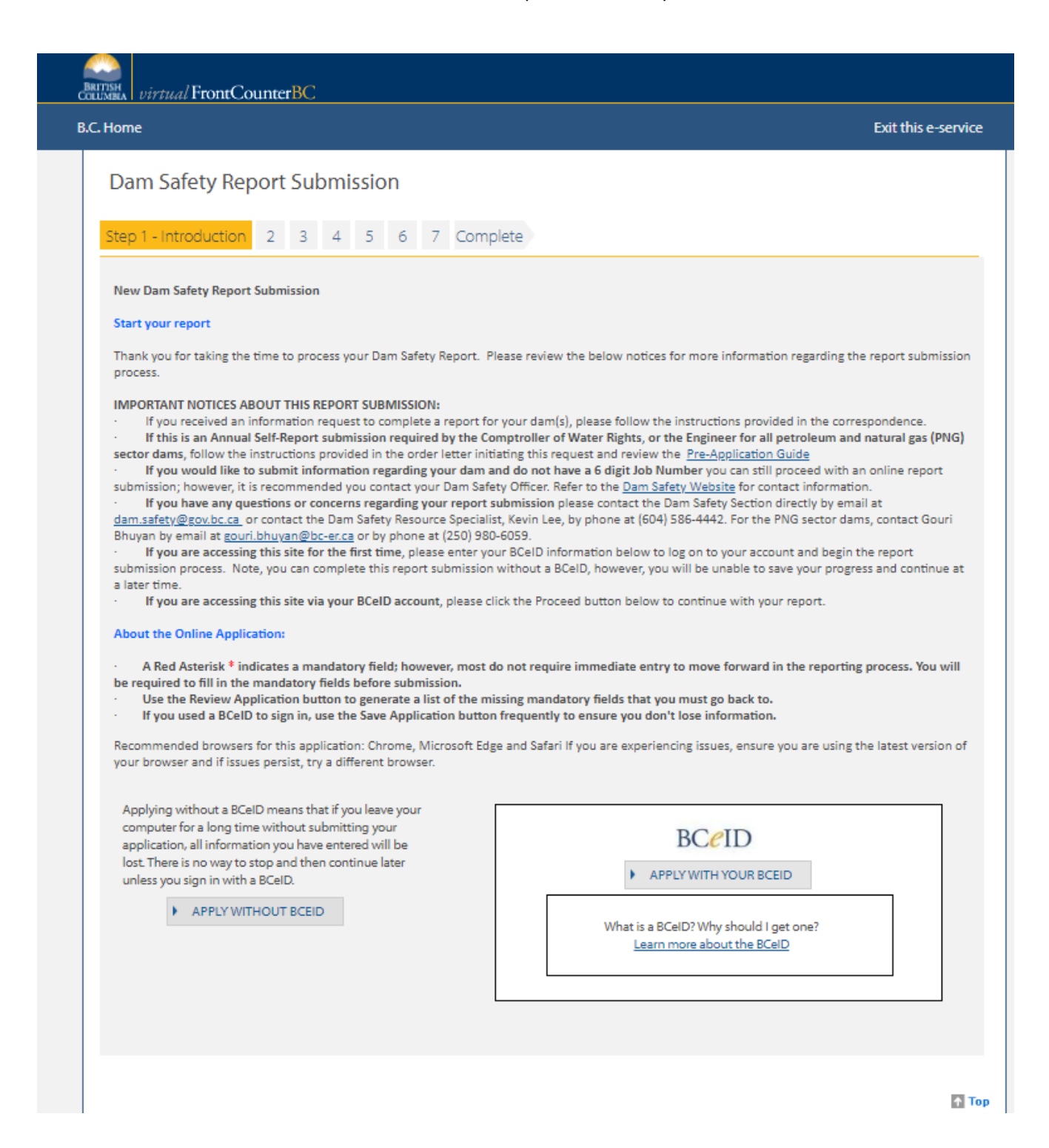

# Respond to a Request for More Information

If upon review the Dam Safety Resource Specialist or Dam Safety Officer determines there is information missing from your Dam Compliance Report, they will initiate a Request More Information process.

- If you have completed your Dam Compliance Report without a BCeID, you will likely receive a letter by email (provided you include an email address in the submitted report) or through the mail with instructions on how to update your report submission.
- If you completed your Dam Compliance Report with a BCeID, you will receive an email notification similar to the example below:

| Dam Safety Report Submission for KXXXX LeeXX - More information required                                                                                                    |         |         |             |           |        |
|----------------------------------------------------------------------------------------------------|---------|---------|-------------|-----------|--------|
| kevin.lee@gov.bc.ca<br>το ΄ χοχοχικοχέχος κοις                                                                                                    | ٢       | ← Reply | ≪ Reply All | → Forward | 2:04 P |
| Click here to download pictures. To help protect your privacy, Outloak prevented automatic download of some pictures in this message. This test email is from a non-production system.                                                                                                    |         |         |             |           |        |
| a -                                                                                                    |         |         |             |           |        |
| KOXOX LeekX,                                                                                                    |         |         |             |           |        |
| Dam Safety staff have started to review your Dam Safety Report Submission with the tracking number 100420951. In order to proceed, the following information                                                                                                    | is requ | iired:  |             |           |        |
| Fill in the years                                                                                                    |         |         |             |           |        |
| Please follow the instructions below to edit and re-submit your application successfully:                                                                                                    |         |         |             |           |        |
| Open the link provided below     Login using your BCID     Schot the bottom of the screen     Schot net Proceed button and make the required changes to your application     Schot net be "Proceed to the last step of your application and click on the SUBHIT APPLICATION button to complete the re-submission process.     better (Inter Draw to calculate/behol/Beding througeneegementations) |         |         |             |           |        |
| TRUPS/TITUS_UNU_QDV.DC.CallEXX/TITUDC.VEHILL-BDX/TODBFTERETLATION=CXXIIII-B8/20584UBJECID=1600UB505                                                                                                    | concern | 15.     |             |           |        |

Following the step-by-step instructions above, enter the vFCBC Dam Safety Report Submission process and the Introduction screen using the hyperlink. You will notice at the bottom of the Submission page there is an alert symbol indicating More Information Needed:

| More Information Needed                                                                                                    |        |         |
|----------------------------------------------------------------------------------------------------|--------|---------|
| <br>The following additional information must be submitted before we can accept your application                                        | :      |         |
| <ul> <li>We need more pictures of your dam please</li> </ul>                                                                            |        |         |
| WITHDRAW APPLICATION                                                                                                    |        |         |
| If you would like to withdraw your application, please use the button below to do so. If not,<br>please continue with your application. |        |         |
| WITHDRAW APPLICATION                                                                                                    |        |         |
|                                                                                                    | CANCEL | PROCEED |

You will also notice there is a Withdraw Application (i.e. Dam Report) button if you choose to.

To continue and provide the additional information, click the Proceed button.

You will proceed through each page again as you did in the initial submission. This will allow you to add any information that was requested or upload additional documents. The Review step will indicate whether there are any errors and you will be able to open and view the updated Dam Report document. Proceed until you have submitted your report again.

Page 20 of 21

# Troubleshooting

Below we have described several issues you may encounter. If the issue you encountered is not described below, or you need additional help, please contact Kevin Lee, Dam Safety Resource Specialist.

For assistance by email: kevin.lee@gov.bc.ca

For assistance by phone: (604) 586-4442

You have entered an invalid Information Request Job Number – this means that this is not a valid number in the system. Please double-check the Comptroller (or if Petroleum and Natural Gas sector dam, Engineer) letter and try re-entering the number. If it is still not working, contact the Dam Safety Resource Specialist, Kevin Lee, or your Dam Safety Officer to confirm your Job Number.

| Please indicate whether this Report Submission is due to an information<br>*Is this Report Submission due to an Information Request? | ● Yes ○ No                                                 |
|----------------------------------------------------------------------------------------------------|------------------------------------------------------------|
| *Please enter the Information Request Job number:                                                                                    | 108222 VERIFY                                              |
|                                                                                                    | You have entered an invalid Information Request Job Number |
| REVIEW APPLICATION                                                                                                    |                                                            |

This job number is past the final submission deadline date – this means that the final deadline in which reports can be received by the system, regarding your job number has passed. Please contact your Dam Safety Officer or the Dam Safety Resource Specialist, Kevin Lee, for further instructions on how to submit your report or additional information.

| Please indicate whether this Report Submission is due to an information<br>*Is this Report Submission due to an Information Request? | request.<br>● Yes O No                                                                                                    |
|----------------------------------------------------------------------------------------------------|----------------------------------------------------------------------------------------------------|
| *Please enter the Information Request Job number:                                                                                    | 10155 VERIFY                                                                                                    |
|                                                                                                    | This job number is past the final submission deadline date. Please contact your Dam Safety Officer for further instructions |